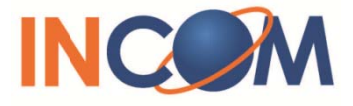

## ICW-1000 Global Admin's Manual

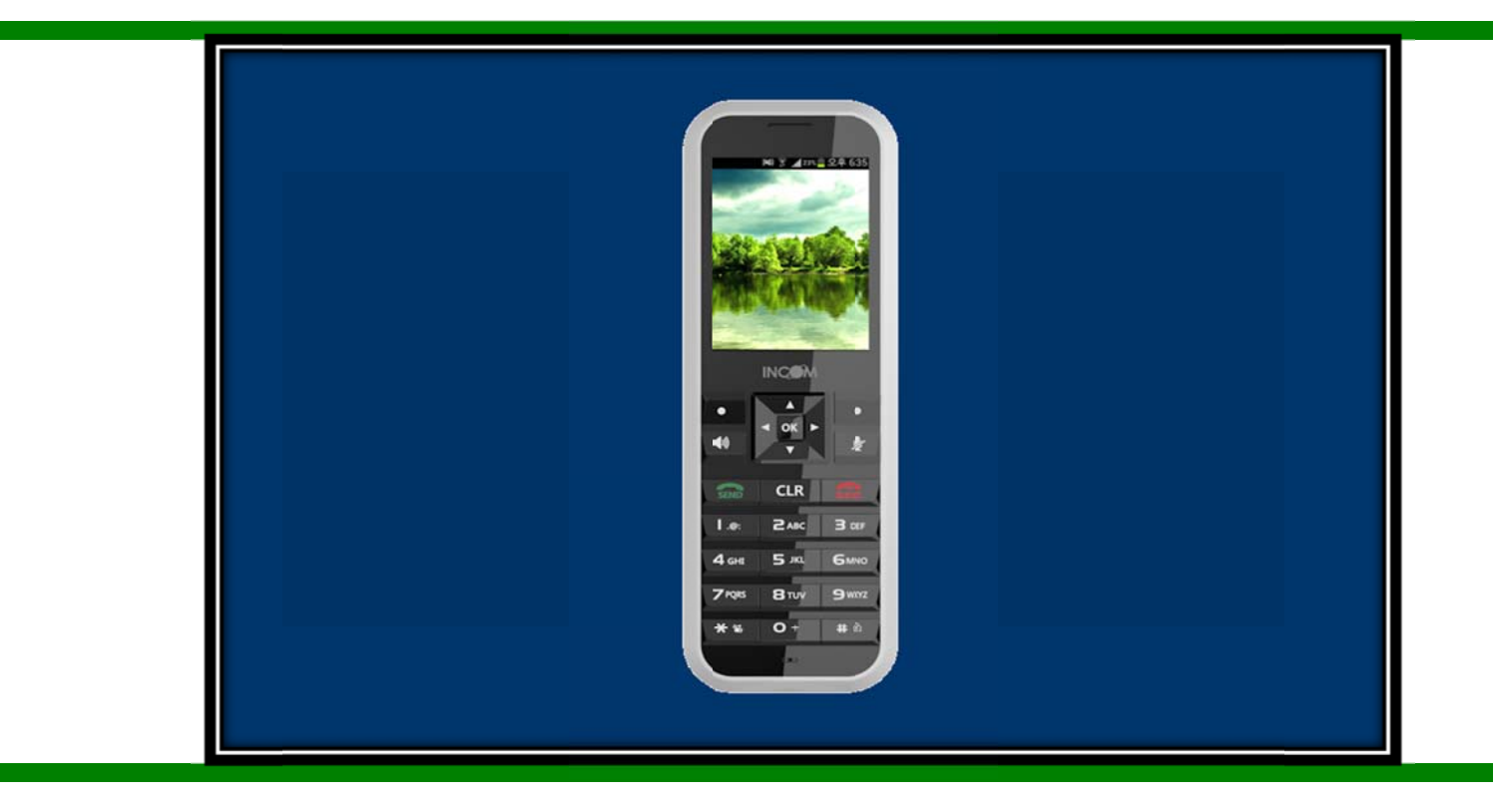

INCOM Co., Ltd. www.incominc.com

#### **Copyright Notice**

INCOM is registered trademarks of INCOM Co., Ltd. Other referenced trademarks are trademarks (registered or otherwise) of the respective trademark owners.

This document is confidential and proprietary to INCOM Co., Ltd. No part of this document may be reproduced, stored, or transmitted in any form by any means without the prior written permission of INCOM Co., Ltd.

Information furnished herein by INCOM Co., Ltd., is believed to be accurate and reliable. The authors have used their best efforts in preparing this material. These efforts include the development, research, and testing of the theories and programs to determine their effectiveness.

However, INCOM assumes no liability for errors that may appear in this document, or for liability otherwise arising from the application or use of any such information or for any infringement of patents or other intellectual property rights owned by third parties which may result from such application or use. The products, their specifications, and the information appearing in this document are subject to change without notice.

© 2014 by INCOM Co., Ltd. All rights reserved.

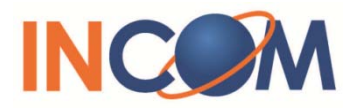

## **Manual Introduction**

Before use, kindly read this "Administrator Manual" thoroughly to have an understanding of the contents.

After reading, place it within reach at all times such as at the side of this product.

This manual is for administrator who has working knowledge of fundamental terms and concepts of computer networking, converged voice and data networks to include LANs, WANs, and IP switching and routing.

## **Safety Precautions**

Since this is provided to make safe and right use of ICW-1000G to prevent any accidents or risks, be sure to carefully read it, follow instructions, and keep it where it is easily noticed.

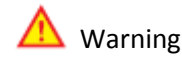

This mark is intended to warn users of the risk of a serious injury or death when they violate instructions.

Do not put ICW-1000G in heating appliances such as heaters and microwave ovens to dry them if they are wet. It can cause explosions, deformation, or troubles. In this case, free services shall not be provided.

Do not use ICW-1000G in places that are too hot or too wet (keep them indoors between 0  $^{\circ}$ C and + 50  $^{\circ}$ C). If they get wet with rain, have drinks spilled, or are used in extremely hot/wet places such as public sauna bathroom, it can cause battery explosions.

Put ICW-1000G and chargers in places out of reach of children or pets. If one puts batteries his or her mouth, or uses broken batteries, it can hurt his or her body, or cause electric shocks.

Do not disassemble ICW-1000G, or apply shocks to them as you please. If they get damaged while you disassemble them, or inflict shocks on them, you cannot have free services.

You should stop charging the phone and separate it from battery if the phone is overheating during charging the phone. Doing so may get burned.

**W** Be aware of much ESD (Electrostatic Discharge simulator) environment. The product may have the abnormal condition

Be sure to use designated batteries and accessories only for ICW-1000G provided by our company. If you use unauthorized batteries or accessories, it can reduce the life of ICW-1000G, cause explosions, or damage them. In this case, you cannot have free services.

Be careful for conductors such as necklaces, keys, and coins not to contact battery terminals (metal section). Since short circuits can cause explosions, be careful for such events never to take place.

Neither throws batteries, which can inflict shocks on them, nor put them near to heating appliances such as heaters and microwave ovens. It can cause the leak of battery contents, or explosions.

Use standard chargers that obtained INCOM authentication for batteries. Otherwise, batteries will have their life reduced, face explosions, or damage ICW-1000G. In this case, free services shall not be provided.

Refrain from the use of ICW-1000G, and leave the power cord of chargers unplugged when thunders and lightening are severe. Thunderbolts can cause severe physical injuries, or fires.

Do not hold ICW-1000G to your ears to turn on the power. It can cause hearing impairments, or physical injuries. Do not look at the infrared window in a direct way when using remote control. It can cause visual impairments.

Do not use chemical detergents such as benzene, thinner, and alcohol to clean ICW-1000G. It can cause fires.

Never push the power button when ICW-1000G are wet, nor touch ICW-1000G, chargers, or power cords with wet hands. It can cause fires or electric shocks.

#### ▲ Precautions

This mark is intended to caution users against violating instructions since it can cause a slight physical injury or product damage.

Correctly install ICW-1000G in compliance with instructions. Otherwise, it can cause an abnormal operation of ICW-1000G, or reduce their life.

We aware of radio interference. Since this radio equipment can have radio interference, services related to life safety are not provided.

Do not install ICW-1000G in places exposed to direct sunlight, and on carpets or cushions. It can cause fires or troubles.

Do not install ICW-1000G in narrow places with poor ventilation, or near heat sources. It can cause fires or troubles.

Do not install ICW-1000G in places with much dust. It can cause operational problems, or reduce phone life.

Install ICW-1000G on flat places, not on shelves or slopes. Otherwise, it can hurt you, or cause troubles when they drop.

Since emergency calls are available only within call coverage, check in advance whether or not calls are available.

Do not use ICW-1000G covered wrap or vinyl. Coating can be removed.

Record and keep the information contained in ICW-1000G separately.

Since the important information stored in ICW-1000G can be removed due to unavoidable circumstances such as users' carelessness, maintenance, and product upgrade, please keep a record of important information. Take note that manufacturer will not take responsibility for any damage from the loss of information. If batteries are not used for a long time, keep them at room temperature after charging.

If you want to use again after leaving them for a long time, it is recommended to use them after fully charging.

Keep in mind that ICW-1000G can produce much heat while using for a long time.

Do not install ICW-1000G in heavily shaking places. It can cause performance degradation, or reduce the life of products.

After using ICW-1000G for a long time, they can produce a weak sound due to their liquid crystal protective vinyl covering the speaker.

If ICW-1000G is separated from AP or chargers for a long time, they cannot work due to battery discharge.

## Contents

#### Chapter 1

| Basics                | 9 |
|-----------------------|---|
| ICW-1000G at a Glance | 9 |
| Basic Key Function    |   |

#### Chapter 2

| Administrator Menu and Changing Password |  |
|------------------------------------------|--|
|------------------------------------------|--|

#### Chapter 3

| Ne | etwork                              | . 12 |
|----|-------------------------------------|------|
|    | Searching an Available Access Point | . 12 |
|    | Creating a new Access Point         | . 13 |
|    | Deleting Registered Access Point    | . 14 |
|    | Changing Priority Access Point      | . 15 |
|    | Configuring Security                | . 15 |
|    | Authentication                      | . 16 |
|    | Certification Manager               | . 16 |
|    | TCP/IP                              | . 17 |
|    |                                     |      |

#### Chapter 4

| VoIP               | 18 |
|--------------------|----|
| SIP                | 18 |
| QoS                | 19 |
| Coder              | 20 |
| SIP Outbound Proxy | 21 |

#### Chapter 5

| me22 |
|------|
|------|

#### Chapter 6

| iagnostic        | 23   |
|------------------|------|
| Diagnose Network | 23   |
| Diagnose WLAN    | 24   |
| DSP Test         | . 26 |
| LCD/LED Test     | 26   |
| Speaker Test     | 27   |
| Ping test        | . 27 |

#### Chapter 7

| Auto Provisioning Guide  | e                       |  |
|--------------------------|-------------------------|--|
| General Sequence of      | Autoprovisioning        |  |
| Setting Auto Provisio    | ning Server Address     |  |
| Web Configuration T      | ool                     |  |
| Setting the .ini file in | Autoprovisioning Server |  |
| Firmware Upgrade         |                         |  |

## **Basics**

# 1

#### ICW-1000G at a Glance

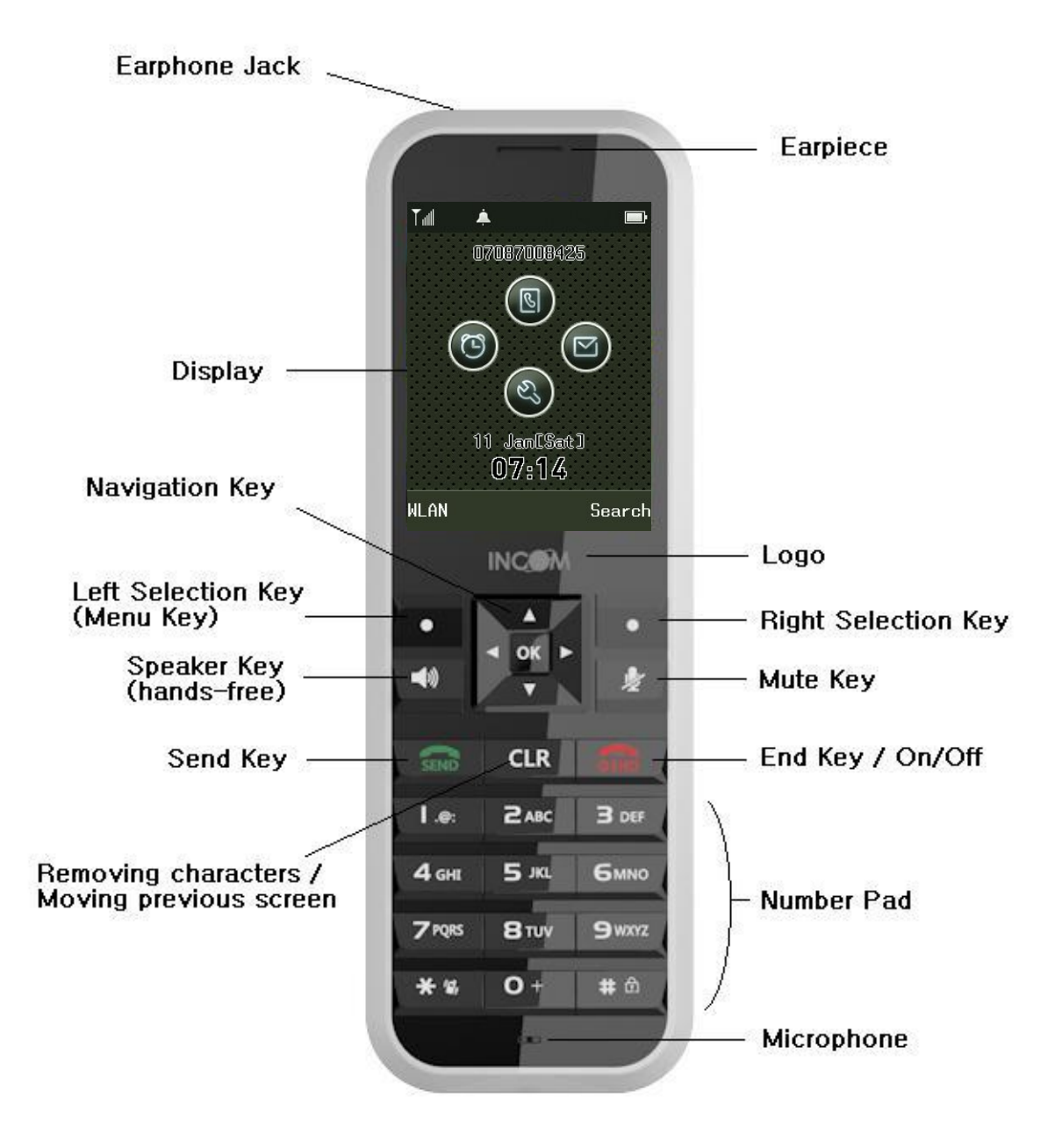

## **Basic Key Function**

| Key Name             | lcon         | Basic functions                                                                              |  |
|----------------------|--------------|----------------------------------------------------------------------------------------------|--|
| Navigation key       |              | Navigation Key – In the idle state, this button opens each                                   |  |
|                      | ◄ ok ►       | function. Within a menu or a list, you can use this as                                       |  |
|                      |              | direction keys.                                                                              |  |
| Left selection key   | • I • P      | Left selection key – Search WLAN key / Scroll up in the menu                                 |  |
| Right selection key  |              | list.                                                                                        |  |
|                      |              | Right selection key – Search grouped phone book.                                             |  |
| Send key             |              | Equivalent to "Answer" on a standard phone and                                               |  |
|                      | SERIO        | "hold" during a call.                                                                        |  |
| End key              |              | Equivalent to "hang up" on a standard phone. Return to idle                                  |  |
|                      |              | state. Pressing and holding the key in the idle                                              |  |
|                      |              | state turns the handset On/Off.                                                              |  |
| OK key               | OK           | Confirmation(OK), Select, View, Connect on each                                              |  |
|                      |              | display screen                                                                               |  |
| Search phonebook key |              | Search phonebook, trace call history and storage phonebook/<br>Scroll up in the menu list    |  |
| Alarm key            |              | Setting up alarm and wakeup call / Move to                                                   |  |
| ,                    |              | left in the menu.                                                                            |  |
| Setting key          | <b>•</b>     | Set phone settings / Scroll down in the menu list                                            |  |
| Message key          |              | Using message function/ Move to right in the menu.                                           |  |
| Speaker key          | <b>■</b> ()) | Using speaker function                                                                       |  |
| Mute key             | ¢            | Mute key is used when calling on the phone.                                                  |  |
|                      | 14           | Pressing the key during a call turns "Mute" mode.                                            |  |
| Vibration key        | * %          | Pressing and holding the key in the idle state:                                              |  |
| ,                    |              | Switch the ringer (buzzer) On/Off                                                            |  |
| Clear key            | CIR          | CLR Key is used to return to previous menu list. Cancel                                      |  |
| ,                    | CLK          | (ESC) and removing characters.                                                               |  |
| Lock key             | <b>#</b> හ   | The pound is for entering the pound sign.<br>Pressing and holding the key in the idle state: |  |
|                      |              | Switches on the key lock.                                                                    |  |

| 1 | Press the up key on navigation and directly access "Phone setting".                                                                              | Phone<br>Settings       Image: Constraint of the set of the se |
|---|----------------------------------------------------------------------------------------------------|----------------------------------------------------------------------------------------------------|
| 2 | Press "8" or find "Admin. Menu" with scroll down.                                                                                                | Phone<br>Settings       Source         3       Feature         4       Sound         5       Time         6       WLAN Search         7       Reset to Default         8       Admin. Menu         Select       Prev                                                                                                    |
| 3 | Default administrator password is 000000 and user password is 0000                                                                               | Phone<br>Settings<br>Enter password                                                                                                    |
| 4 | Administrator can only change the Administrator<br>password and User password. To change Password,<br>select "Admin Password" or "User Password" | System<br>Settings<br>Password<br>VoIP Setting<br>APS Address<br>Firmware Upgrade<br>Certs Manager<br>Ping Test<br>Select Prev                                                                                                    |

## Searching an available Access Point

| 1 | Press L -> shortcuts to search an available Wi-Fi<br>Access Points                                                                                                    | WLAN Search         Tml LGWD         Xml NESPOT         Xml AP_1         Xml AP_1         Xml AP_1         Xml AP_1         Xml AP_1         Xml AP_1         Xml AP_1         Xml AP_1         Xml AP_1         Xml AP_1         Xml AP_1         Xml AP_1         Many3         Xml Any5         Menu       Connect |
|---|----------------------------------------------------------------------------------------------------|----------------------------------------------------------------------------------------------------|
| 2 | Select an access point from the list that you will connect<br>then press                                                                                                    | NLAN Search         T⊿       LGHD         T⊿       NESPDT         T⊿       AP_1         T₄       AP_1         T₄       Zoro         T₁       any3         T₄       any4         T₄       any5         Henu       Connect                                                                                              |
| 3 | If you using password for connect to AP then select<br>configuring security as 64-bits WEP and Enter the<br>password into line number 1, then press .<br>Select authentication and network type then press .<br>Please refer to Configuring Security (p.15 Configuring<br>Security and Authentication) | Network Setup<br>① Configuring<br>Network<br>▲ DHCP ►<br>Connect                                                                                                    |

#### **Creating a new Access Point**

If there is no AP that you're connecting for from the list, you can refresh the search or add access point.

| 1 | Press to directly connect to phone settings and go<br>into 1. Status. And please press figure 2 or moving your<br>navigation to 2. WLAN Profile                             | Status         1       My Phone Info.         2       WLAN Profile         3       Call Ouration               |
|---|----------------------------------------------------------------------------------------------------|----------------------------------------------------------------------------------------------------|
| 2 | Press L "Menu" and "1. Add Profile" using with navigation or press "1"                                                                                                    | WLAN Profile<br>voip<br>test<br>Add Profile<br>2 Delete<br>3 Delete All<br>4 Up<br>5 Down<br>Menu Connect Edit |
| 3 | Enter SSID, security and authentication type of access<br>point.<br>If 4 Access Points are saved already, it is not able to add.                                            | SSID Setting                                                                                                   |
| 4 | You can input the special characters as well.<br>Press left selection key L and select 1. symbol.<br>To change Alphanumeric to numeric, press the right<br>selection key R. | SSID Setting<br>Input SSID<br>4<br>Symbol<br>Cancel<br>Menu Next ABC                                           |
| 5 | Enter network type of Wi-Fi access point. Please refer<br>to Security and TCP/IP chapter (p.17 TCP/IP)                                                                      | Network Setup   Configuring Network                                                                            |

## **Deleting Registered Access Point**

ICW-1000G supports to delete saved Access Point. In WLAN search mode, select Menu then 4.Delete to remove Wi-Fi Access Point. After confirm with entering administrator password, select "Yes", it will be deleted.

| 1. | Press to directly connect to phone settings and go<br>into 1. Status. And please press figure 2 or moving your<br>navigation to 2. WLAN Profile                                                                                                    | Status       My Phone Info.       WLAN Profile       Call Duration                                                                              |
|----|----------------------------------------------------------------------------------------------------|----------------------------------------------------------------------------------------------------|
| 2. | Select an access point from the list that you will<br>delete then press Left selection key $\blacksquare L$ , choose<br>2.Delete to delete and press $\boxdot u$ with entering<br>password<br>$\blacksquare L \rightarrow 2 \rightarrow \blacksquare \blacksquare \rightarrow Enter$ the admin Password. | WLAN Profile<br>voip<br>test<br>test_2<br>test_5<br>Menu Connect Edit                                                                           |
| 3. | If you want to delete all Access Point that you registered already, press Left selection key Core L, select "3. Delete all" follow by entering password.                                                                                                    | WLAN Profile         voip         test         Add Profile         Delete         Delete All         Up         Down         Menu       Connect |

#### **Changing Priority Access Point**

The higher position of Access Point in the registered screen has higher priority when connect automatically

| Press to directly connect to phone settings and go<br>into 1. Status. And please press figure 2 or moving your<br>navigation to 2. WLAN Profile                                                                                                    | Status       Image: Status         Image: My Phone Info.         Image: MLAN Profile         Image: Status         Image: Status         Image: Stat |
|----------------------------------------------------------------------------------------------------|----------------------------------------------------------------------------------------------------|
| Select the Access Point from the registered list that you want to change priority, press Left selection key L then select Up or Down in menu to change the position for priority.<br>Default Access Point "VoIP" can be changed by the Auto- provisioning configuration only | WLAN Profile         voip         test         test_2         test_5         Menu         Connect       Edit                                                                                                    |

#### **Configuring Security**

While creating a new access point or edit existing access point, security option can be set.

For setting up the type of security, press R as "add" at WLAN Search screen when you're sure to setting the type of security. ICW-1000G supports various types of security 64-bits WEP, 128-bits WEP, WPA-PSK, WPA2-PSK, WPA2-EAP, WPA2-EAP and

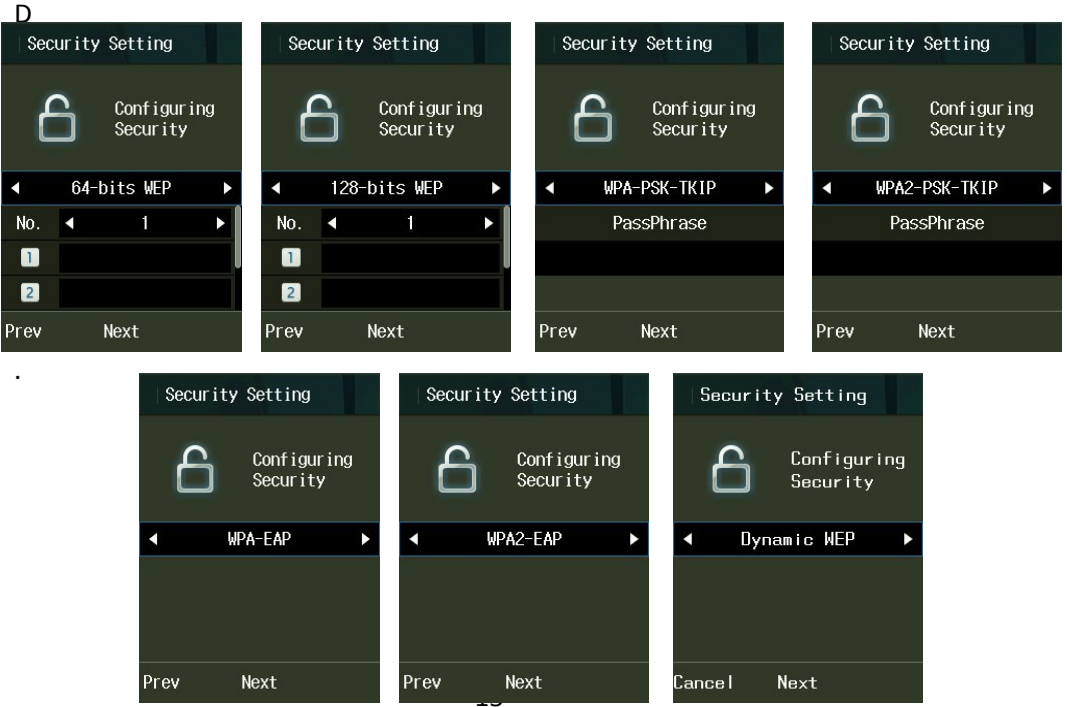

If your AP does not necessary to these kinds of security, this procedure can be passed.

#### Authentication

If you and your Access Point are using 802.1x authentication then select "Yes" to configure. Enter your ID and Password for authentication and select your types of authentication among the mode list.

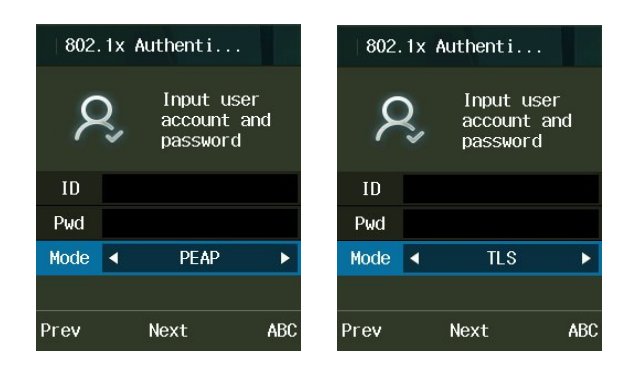

#### **Certification Manager**

In case of EAP-TLS, Select "Certs manger" in administrator menu.

 $\blacksquare$  ightarrow 8. Admin Menu ightarrow Enter Password ightarrow 5. Certs Manager

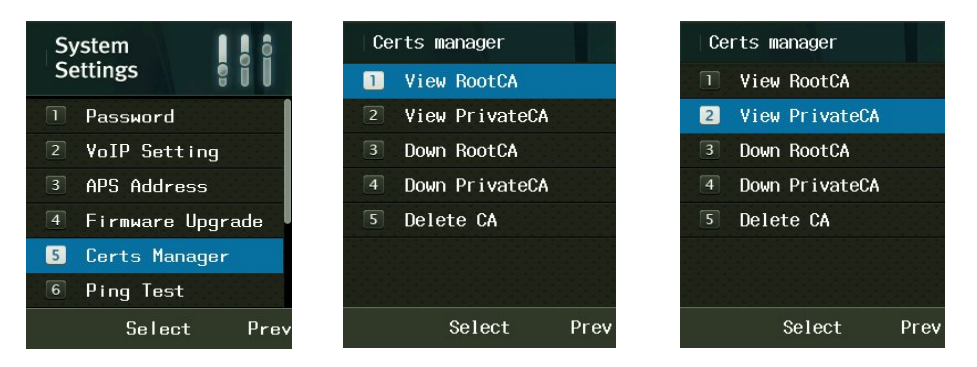

Reference and download of the Root CA and Private CA are possible in order to use 802.1x (EAP-TLS, PEAP, TTLS). You can select which of TFTP, HTTP or HTTPS as a download system.

| Root certificate    | Supporting | der, .cer and .pem Encode system |
|---------------------|------------|----------------------------------|
| Private certificate | Supporting | .pfx and .p12 Encode system      |

| Ce | rts manager    |      | Down Roo  | otCA       |     | Ce | erts manager   |      | Down PrivateCA   |        | Ce | erts manager   |      |
|----|----------------|------|-----------|------------|-----|----|----------------|------|------------------|--------|----|----------------|------|
|    | View RootCA    |      | PI        | ROTOCOL    |     |    | View RootCA    |      | PROTOCOL         |        |    | View RootCA    |      |
|    | View PrivateCA |      | •         | TFTP       | Þ   |    | View PrivateCA |      | ◄ TFTP           | •      |    | View PrivateCA |      |
| 3  | Down RootCA    |      | Innut     | IP or DNS  |     |    | Down RootCA    |      | Input IP or DNS  |        |    | Down RootCA    |      |
| 4  | Down PrivateCA |      | - The sec | II OI BIIG |     | 4  | Down PrivateCA |      | Input In or brid | 8      |    | Down PrivateCA |      |
|    | Delete CA      |      |           |            |     | 5  | Delete CA      |      |                  |        | 5  | Delete CA      |      |
|    |                |      | Input     | File Name  |     |    |                |      | Input File Name  |        |    |                |      |
|    |                |      | root.der  |            |     |    |                |      | private.pfx      |        |    |                |      |
|    | Select         | Prev |           | Set        | abc |    | Select         | Prev | Set (            | Cancel |    | Select         | Prev |

Certificate will be deleted when select "Delete CA"

#### TCP/IP

ICW-1000G supports DHCP and manual IP. You can select "DHCP" automatically or "Manual IP" manually to configuring network at WLAN Search screen.

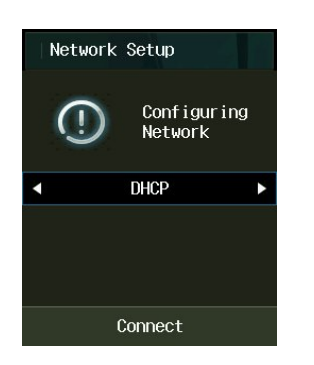

IP, Net mask, Gateway and DNS should be entered in case of using manual IP in network setup.

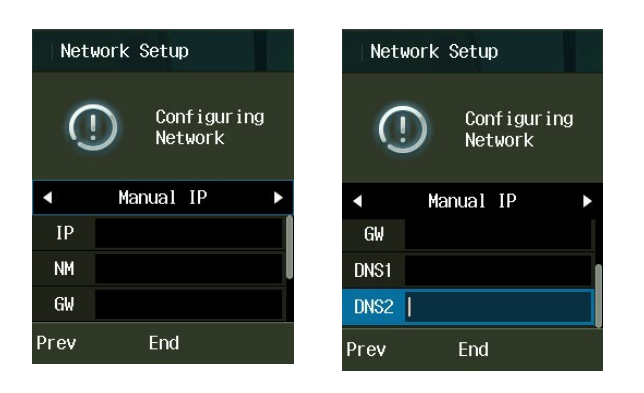

## VolP

#### **SIP Setting**

| 1 | Select "2.VoIP setting" in System mode                                                                                                    | System<br>Settings       Image: Constraint of the setting         1       Password         2       VoIP Setting         3       APS Address         4       Firmware Upgrade         5       Certs Manager         6       Ping Test         Select       Prev |
|---|----------------------------------------------------------------------------------------------------|----------------------------------------------------------------------------------------------------|
| 2 | Display name: type the display name of phone<br>User name: type phone number or user name registered<br>in SIP.<br>Auth. User name: User ID for SIP Proxy | VoIP Setting Display name User name Auth. user name Set 123                                                                                                    |
| 3 | Auth. Password: User Password for SIP Proxy                                                                                                    | VoIP Setting                                                                                                    |
|   | Domain: Domain Server                                                                                                    | Domain<br>H<br>1st_Proxy<br>2nd_Proxy<br>Set 123                                                                                                    |

#### QoS

Qos: Quality of Service

ightarrow 8. Admin Menu ightarrow Enter Password ightarrow 8. QoS ightarrow VoIP .

| 1 | Select "8.QoS" in System menu     | System<br>Settings       Image         5       VoIP Setting         6       Firmware upgrade         7       Certs manager         8       QoS         9       Coder         10       SIP Outb Proxy         Select       Prev |
|---|-----------------------------------|----------------------------------------------------------------------------------------------------|
| 2 | Select "VoIP" in QoS menu         | QoS<br>ISK_YoIPI<br>Select Prev                                                                                                    |
| 3 | Enter Signal DSCP and Voice DSCP. | ISK_VoIPI<br>Set DSCP Hex value<br>0x0 to 0x3F.<br>Signal DSCP<br>0x2e <sup>141</sup><br>Voice DSCP<br>0x2e<br>Cancel Save 123                                                                                                 |

#### Coder

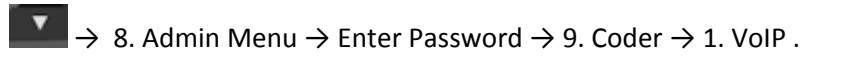

ICW-1000G supports G.711-ALaw-64K, G.729 and G729-uLaw-64K.

| 1 | Select "9. Coder" in System menu                                                                                                    | System<br>Settings       Image: Content of the setting         5       VoIP Setting         6       Firmware upgrade         7       Certs manager         8       QoS         9       Coder         10       SIP Outb Proxy         Select       Prev                       |
|---|----------------------------------------------------------------------------------------------------|----------------------------------------------------------------------------------------------------|
| 2 | Select "VoIP" in Coder menu                                                                                                    | Coder<br>#LG@Vo1P+Service&<br>Select Prev                                                                                                    |
| 3 | Press the every to set Multi-frame.<br>Select the coder type you wish to set.                                                                                     | Set Multiframe         G.711-ALaw-64k         G.729         G.711-uLaw-64k         Menu         Select       Prev         #LG@Vo1P*Service&         G.711-ALaw-64k         I       10m         I       20m         I       30m         I       40m         Menu       Select |
| 4 | Press L in VoIP mode to set the priority then select<br>Up or Down in menu list to change the position for<br>priority.<br>Set the priority order of audio coder. | Set Multiframe<br>G.711-ALaw-64k<br>G.729<br>G.711-uLaw-64k<br>Menu Select Prev                                                                                                    |

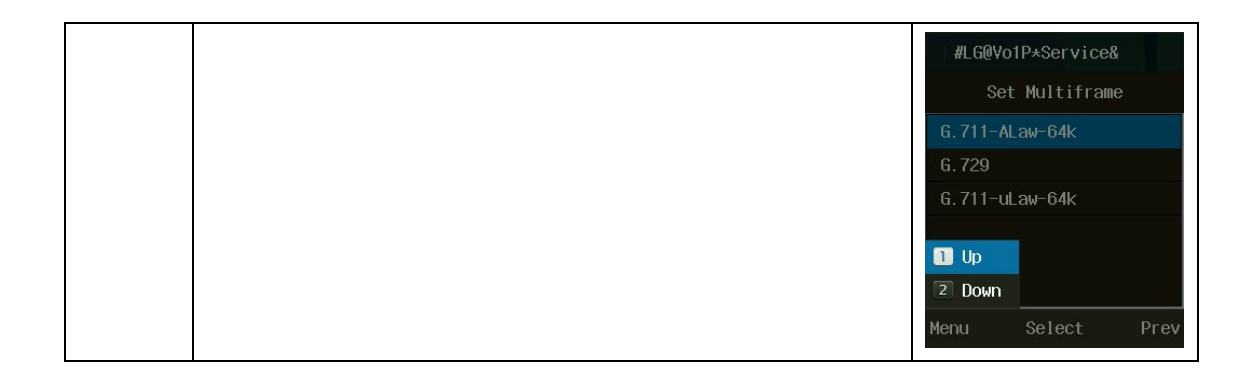

#### **SIP Outbound Proxy**

■  $\rightarrow$  8. Admin Menu  $\rightarrow$  Enter Password  $\rightarrow$  10. SIP Outb Proxy  $\rightarrow$  1. VoIP .

| 1 | Select "10. SIP Outb Proxy" in System menu. | System       Image: Constraint of the setting         S       VoIP Setting         Firmware upgrade       Certs manager         Certs manager       QoS         Coder       Coder         SIP Outb Proxy       Select         Select       Prev |
|---|---------------------------------------------|----------------------------------------------------------------------------------------------------|
| 2 | Select "VoIP" in SIP Outb Proxy menu        | SIP Outb Proxy                                                                                                    |
| 3 | Put the SIP Outbound Proxy.                 | SIP Outb Proxy                                                                                                    |

#### Time

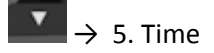

You can set the date and time automatically and manually.

To set Current time automatically select Current time > Time Sever > Start otherwise must set current time manually. To use NTP server, select Time server and Input the NTP IP in NTP Server1 and Server2.

| Time             | Current time | Time             | Time server     |
|------------------|--------------|------------------|-----------------|
| 1 Current time   | Time server  | 1 Current time   | NTP Server1     |
| 2 Time server    | ∢ Start ►    | 2 Time server    | 203.248.240.103 |
| 3 Time zone      | Date         | 3 Time zone      | NTP Server2     |
| 4 Time format    | 2013/ 9 / 10 | 4 Time format    | 211 115 194 21  |
| 5 DST            | Tim          | 5 DST            |                 |
|                  | l 1me        |                  |                 |
|                  | 10: 4 AM     |                  |                 |
| Menu Select Prev | Set Cancel   | Menu Select Prev | Menu Set abc    |

▲ We strongly recommend using NTP server. It would be re-set the time after reboot if you don't use NTP server.

ICW-1000G supports 52 Of principal capital cities in the world time. To setup the Time zone service, select 3.Time Zone and select your location of GMT.

Finally the phone will be rebooted.

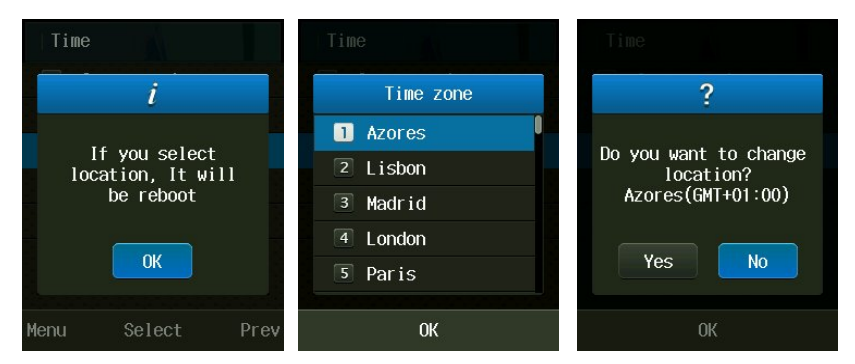

To define the Daylight Saving Time, select DST and choose Disable or Enable.

After set Start time, the End time should be settled by time which is applied DST time. After set DST time will be displayed on the screen.

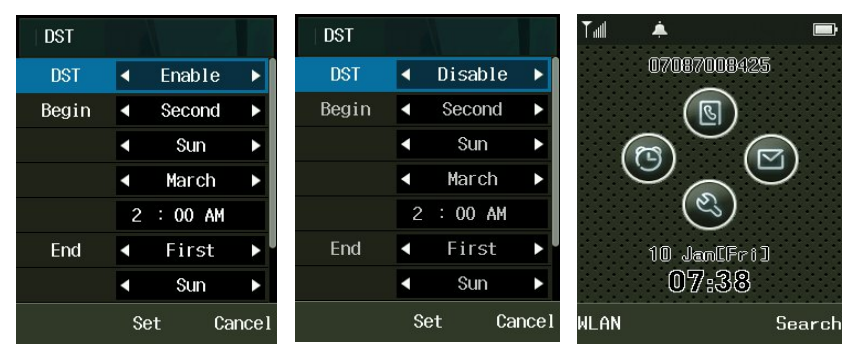

## Diagnostic

6

#### **Diagnose Network**

► 8. Admin Menu  $\rightarrow$  Enter Password  $\rightarrow$  7. Diagnostic  $\rightarrow$  1. Diagnostic Network. And then select Diagnose Network, WLAN to diagnostic that you need.

| System            | Diagnostic         | Diagnostic       | Diagnostic       |
|-------------------|--------------------|------------------|------------------|
| Settings          | 1 Diagnose Network | Diagnose Network | Diagnose Network |
| 5 Certs Manager   | 2 Diagnose WLAN    | 2 Diagnose WLAN  | 2 Diagnose WLAN  |
| 6 Ping Test       | 3 DSP TEST         | 3 DSP TEST       | 3 DSP TEST       |
| 7 Diagnostic      | 4 LCD TEST         | 4 LCD TEST       | 4 LCD TEST       |
| 8 QoS             | 5 Speaker TEST     | 5 Speaker TEST   | 5 Speaker TEST   |
| 9 Coder           |                    |                  |                  |
| 10 SIP Outb Proxy |                    |                  |                  |
| Select Prev       | Select Prev        | Select Prev      | Select Prev      |

#### **Results of Diagnose Network**

It shows Network Status as WLAN, TCP/IP, and Packet Error Rate between Gateway and DNS.

It takes about three to five seconds to finish all the processes, and all input key shall be inactive until finish the diagnose network.

| Diagnose Network explanation                                                                                                    | Diagnose Network                                                                                                    |
|----------------------------------------------------------------------------------------------------|----------------------------------------------------------------------------------------------------|
| WANN status (Connection of wireless LAN)                                                                                                    | Network status                                                                                                    |
| ESSID: Present-connected SSID of AP                                                                                                    | 1. WLAN status                                                                                                    |
| BSSID: Present-connected MAC Address of AP                                                                                                    | ESS ID:                                                                                                    |
| RSSI: Received Signal Strength Indication from the AP present-                                                                                                    | BSSID:<br>00: fa:78:55:00:00                                                                                                 |
| connected                                                                                                    | RSSI : 4001536dBm                                                                                                    |
|                                                                                                    | Stop                                                                                                    |
|                                                                                                    |                                                                                                    |
| Result to PER (Ping Error Rate)                                                                                                    | Diagnose Network                                                                                                    |
| Result to PER (Ping Error Rate)<br>PER to GW: packet error rate to GW. PER test to Gateway                                                                                                    | Diagnose Network<br>BSSID:                                                                                                   |
| Result to PER (Ping Error Rate)<br>PER to GW: packet error rate to GW. PER test to Gateway<br>(ping to GW per 20ms period, 100 units)                                                                                                    | Diagnose Network<br>BSSID:<br>00:fa:78:b5:00:00<br>RSSI :4001536dBm                                                          |
| Result to PER (Ping Error Rate)<br>PER to GW: packet error rate to GW. PER test to Gateway<br>(ping to GW per 20ms period, 100 units)<br>PER to DNS: ping error rate to DNS. PER test to DNS1                                              | Diagnose Network<br>BSSID:<br>00:fa:78:b5:00:00<br>RSSI :4001536dBm<br>2. TCP/IP status                                      |
| Result to PER (Ping Error Rate)<br>PER to GW: packet error rate to GW. PER test to Gateway<br>(ping to GW per 20ms period, 100 units)<br>PER to DNS: ping error rate to DNS. PER test to DNS1<br>(ping to DNS1 per 20ms period, 100 units) | Diagnose Network<br>BSSID:<br>00:fa:78:b5:00:00<br>RSSI :4001536dBm<br>2. TCP/IP status<br>GW :disconnected                  |
| Result to PER (Ping Error Rate)<br>PER to GW: packet error rate to GW. PER test to Gateway<br>(ping to GW per 20ms period, 100 units)<br>PER to DNS: ping error rate to DNS. PER test to DNS1<br>(ping to DNS1 per 20ms period, 100 units) | Diagnose Network<br>BSSID:<br>00:fa:78:b5:00:00<br>RSSI :4001536dBm<br>2. TCP/IP status<br>GW :disconnected<br>Result of PER |

#### **Diagnose WLAN**

 $\blacksquare o 8$ . Admin Menu o Enter Password o 7. Diagnostic o 2. Diagnostic WLAN .

While diagnose WLAN, cannot receive the call while scan WLAN network.

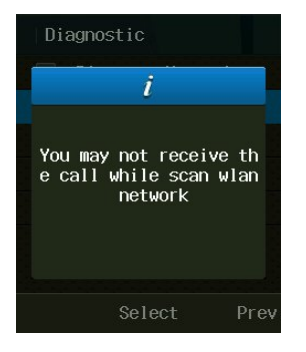

#### **Results of the Diagnose WLAN**

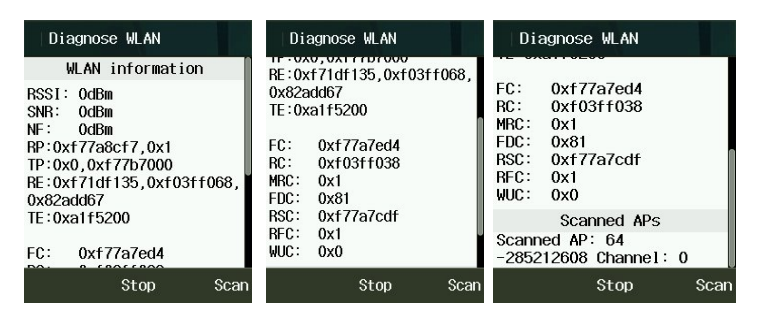

The diagnosis of wireless communication surroundings is possible to find out the connection from ICW-1000G to AP, the units of AP around and inside of the present-connected channel, and variables of the surroundings through diagnosing the status of wireless local area

Each output information is automatically updated once per one minute, AP status around can be updated pressing on the soft key (searching). Automatic update of AP around net-time is not recommended, but need to press on the button when needed, because frequent updating by scanning could give bad influence, when engaged

Each information unit is, except for dBm, is (RSSI/SNR/NF) hexadecimal of them.

RSSI: Received Signal Strength Indication (dBm)

SNR: Signal to Noise Ratio (dBm)

NF: Noise Floor (dBm)

RP: Rx Packet Count/Rx Bytes

TP: Tx Packet Count/Tx Bytes

RE: Rx Error Count/Rx Dropped Count/Rx Length Error Count TE: Tx Error Count/Tx Dropped Count

FC : Tx Failed Count - Increments when a MSDU is not successfully transmitted

RC : Retry Count - Increments when a MSDU is successfully transmitted after one or more retransmissions

MRC : Multiple Retry Count - Increments when a MSDU is successfully transmitted after more than one retransmission

FDC : Frame Duplicate Count - Increments when a frame is received that the Sequence Control field is indicating a duplicate count

RSC : RTS Success Count - Increments when a CTS is received in response to an RTS

RFC : RTS Failure Count - Increments when a CTS is not received in response to an RTS

AFC : Ack Failure Count - Increments when an Ack is not received when expected

FEC : FCS Error Count - Increments when a FCS error is detected in a received MPDU

TFC : Transmitted Frame Count - Increments for each successfully transmitted MSDU

WUC : WEP Undecryptable Count - Increments when a frame is received with the WEP subfield of the Frame Control filed set to one The WEP On value for the key mapped to the TA's MAC address indicates that the frame is not encrypted or frame is discarded because the receiving station is not implementing the privacy option

Scanned AP

Scanned AP: Searched units of AP around.

0 channel: AP units of present-associated channel

#### **DSP Test**

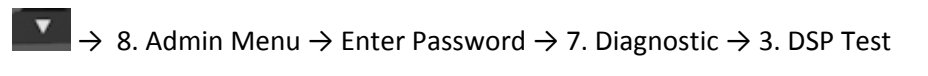

| 1 | Select "3. DSP TEST" in Diagnostic mode.       | Diagnostic         |
|---|------------------------------------------------|--------------------|
|   |                                                | 1 Diagnose Network |
|   |                                                | 2 Diagnose WLAN    |
|   |                                                | 3 DSP TEST         |
|   |                                                | 4 LCD TEST         |
|   |                                                | 5 Speaker TEST     |
|   |                                                |                    |
|   |                                                | Select Prev        |
|   |                                                |                    |
| 2 |                                                | DSP TEST           |
| 2 | Using 🚺 🚺 key for controlling receiver volume. | DSP TEST           |
| 2 | Using 🚺 🚺 key for controlling receiver volume. | DSP TEST           |

#### **LCD Test**

| $\blacksquare$ $\Rightarrow$ 8. Admin Menu $\rightarrow$ Enter Password $\rightarrow$ 7. Diagnostic $\rightarrow$ 4. LCD <sup>-</sup> | Гest |
|----------------------------------------------------------------------------------------------------|------|
|----------------------------------------------------------------------------------------------------|------|

| node. Diagnostic   |
|--------------------|
| 1 Diagnose Network |
| 2 Diagnose WLAN    |
| 3 DSP TEST         |
| 4 LCD TEST         |
| 5 Speaker TEST     |
|                    |
| Select Prev        |
| splay.             |
|                    |
|                    |
|                    |

#### **Speaker Test**

| 1 | Select "5. Speaker TEST" in Diagnostic mode.        | Diagnostic<br>Diagnose Network<br>Diagnose WLAN |
|---|-----------------------------------------------------|-------------------------------------------------|
|   |                                                     | 3 DSP TEST<br>4 LCD TEST<br>5 Speaker TEST      |
|   |                                                     | Select Prev                                     |
| 2 | Using 🚺 🚺 key or 💶 L key for controlling test mode. | Speaker TEST                                    |
|   |                                                     |                                                 |

■  $\rightarrow$  8. Admin Menu  $\rightarrow$  Enter Password  $\rightarrow$  7. Diagnostic  $\rightarrow$  5. Speaker Test

## **Ping Test**

#### ■ $\rightarrow$ 8. Admin Menu $\rightarrow$ Enter Password $\rightarrow$ 6. Ping test $\rightarrow$ 5. Speaker Test

| 1 | Select "6. Ping test" in System menu.                    | System                                                |
|---|----------------------------------------------------------|-------------------------------------------------------|
|   | Ping Test is accessible for simple diagnosis of network. | Settings                                              |
|   | ······································                   | 3 APS Address                                         |
|   |                                                          | 4 Firmware Upgrade                                    |
|   |                                                          | 5 Certs Manager                                       |
|   |                                                          | 6 Ping Test                                           |
|   |                                                          | 7 Diagnostic                                          |
|   |                                                          | 8 QoS                                                 |
|   |                                                          | Select Prev                                           |
| 2 | Select "1.Gateway, 2. DNS server, 3. APS address or      | Ping test                                             |
|   | 4. Manual input" in Ping test mode.                      | 1 Gateway                                             |
|   |                                                          | 2 DNS Server                                          |
|   |                                                          | 2 ADS oddrocc                                         |
|   |                                                          | P APS duulless                                        |
|   |                                                          | 4 Manual input                                        |
|   |                                                          | Ars address     Annal input                           |
|   |                                                          | <ul> <li>Ars address</li> <li>Manual input</li> </ul> |
|   |                                                          | <ul> <li>Ars address</li> <li>Manual input</li> </ul> |

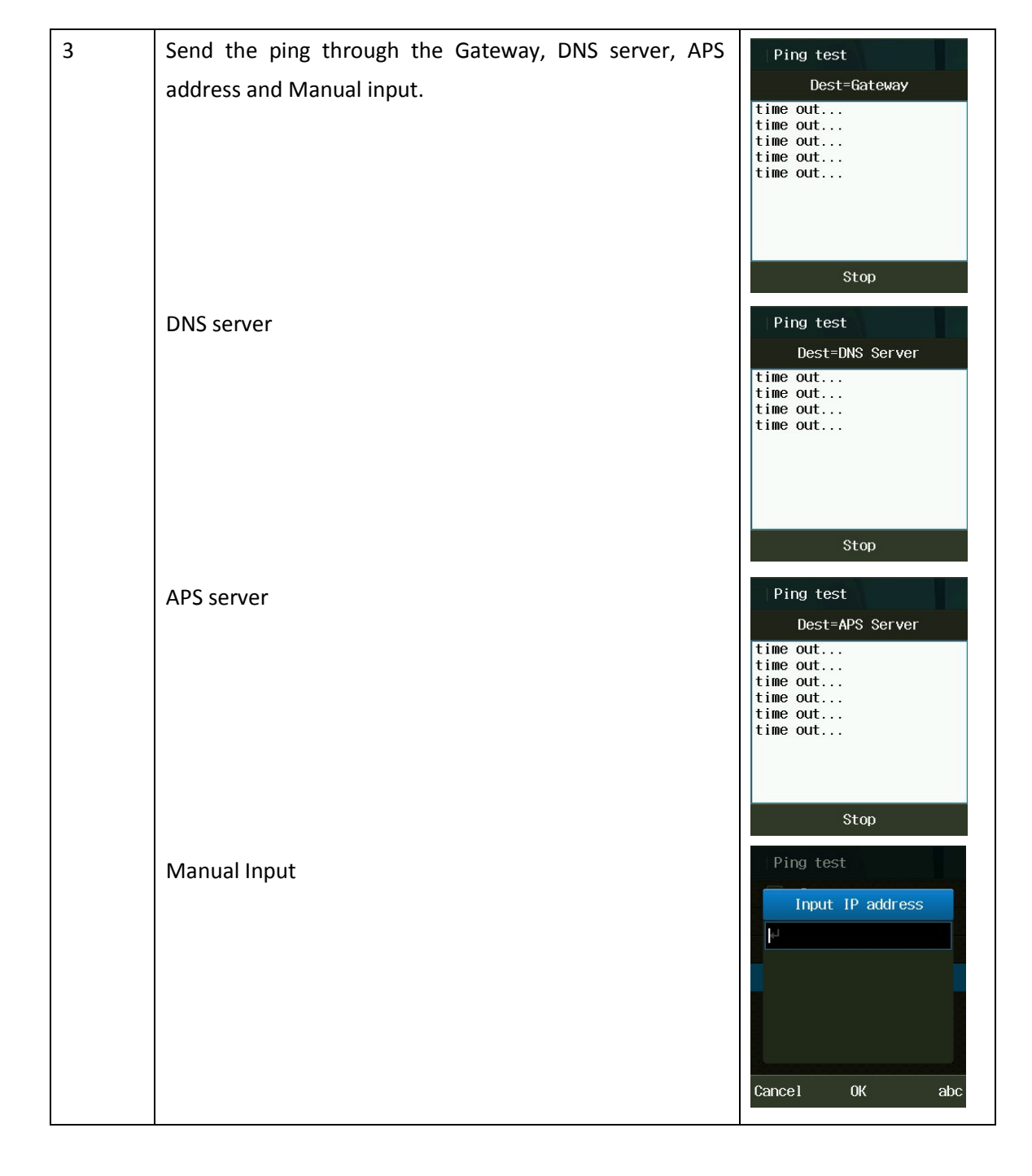

#### **General Sequence of Auto-provisioning**

ICW-1000G supports Auto-provisioning to configure update firmware. Below picture is interoperation between phone and servers.

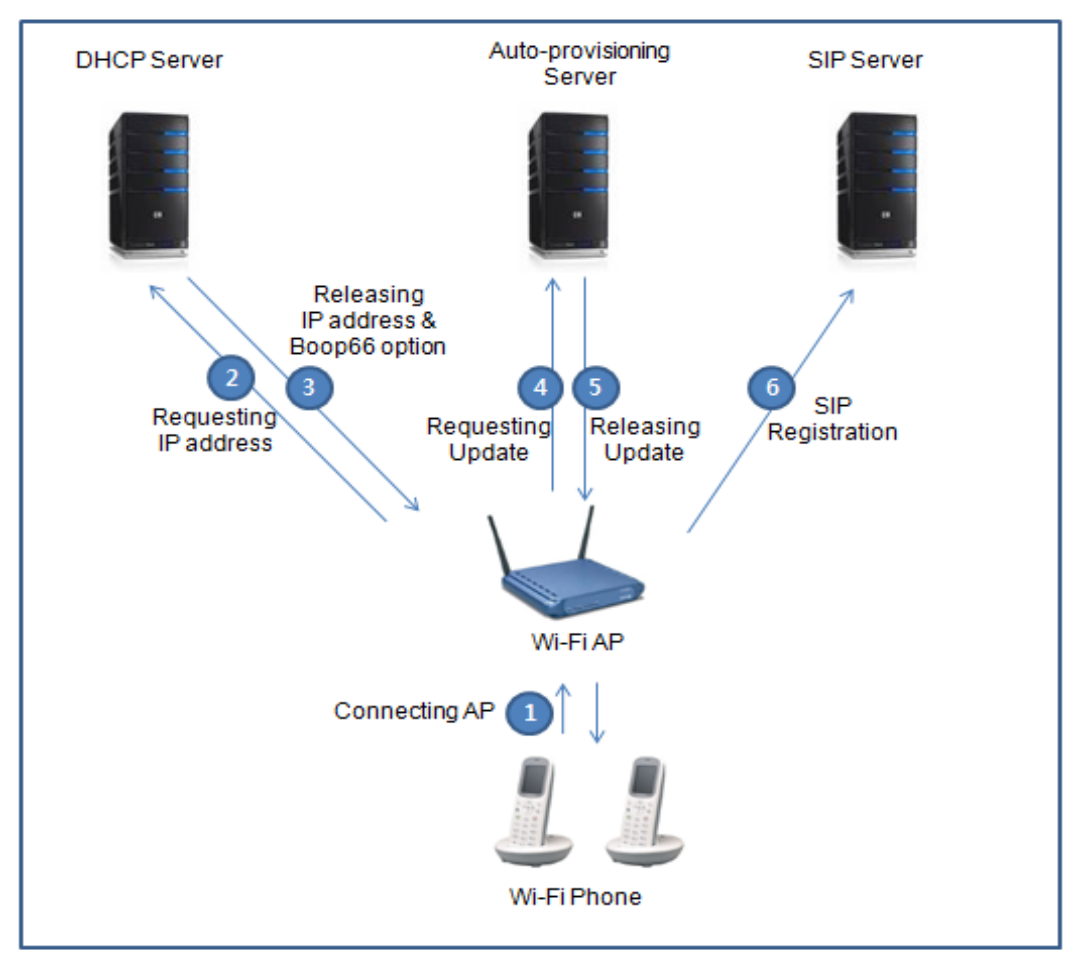

- ① VoIP phone connect to the nearest Wi-Fi Access Point.
- ② Phone request IP address to the registered DHCP server
- ③ DHCP server provide phone with IP address and Boot 66 option which indicate Auto- provisioning server.
- ④ Phone connect Auto-provisioning server
- (5) Auto-provisioning server compare version of e1\_common.ini and e1\_mac.ini with phone and if server has higher version, phone started to download firmware files from server.
- 6 Phone connect SIP server and register IP address.

#### **Setting Auto provisioning Server Address**

There are two way to set Auto provisioning Server address. The first one is input address in menu via the key pad; another one is getting the address by DHCP server with the bootp option 66.

| 1 | Select "3. APS address" in System Settings' menu.                                                                                                    | System<br>Settings                                                                         |
|---|----------------------------------------------------------------------------------------------------|--------------------------------------------------------------------------------------------|
| 2 | To set the address in manually, choose APS address in the<br>administrator menu. Three protocols, HTTP, HTTPs and<br>TFTP are available. Please make sure USE BOOTP 66<br>option is NO when using in manually setting the address.       | APS address<br>PROTOCOL<br>TFTP<br>Input IP or DNS<br>Use BOOTP 66 option<br>No<br>Set abc |
| 3 | To set the address by DHCP BOOTP 66 option, please<br>make empty in the input IP or DNS field. Make USE<br>BOOTP 66 option filed to YES.<br>ICW-1000G will get configuration file from auto-<br>provisioning server in the next boot up. | APS address PROTOCOL TFTP Input IP or DNS Use BOOTP 66 option Yes Set Cancel               |

#### Web Configuration Tool

A PC browser can be used as an alternative to configuring system. Ensure that the PC is connected to the same AP as the phone and enable <Lock PC Sync>

Menu -> Settings -> Security -> Enter user password -> Lock PC Sync -> Enable -> set the password for Web Configuration Tool

 Enter the phone's IP address:8080 in the address bar of the PC's web browser and press <Enter>

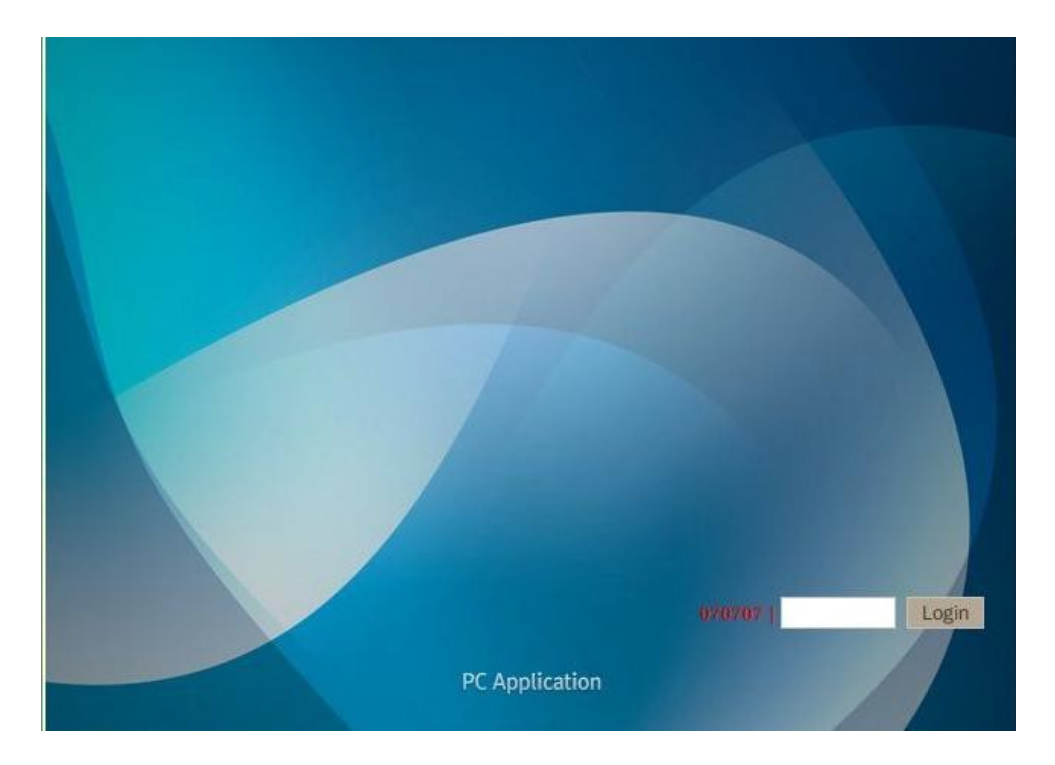

2. Follow screen prompts to enter the password for Web Configuration tool and then click <OK>

|                 |          |          |                   | and the second | 070707          | (Setup)   (Logout) |
|-----------------|----------|----------|-------------------|----------------|-----------------|--------------------|
| Phonebook       |          |          |                   |                |                 | PhoneBook          |
| Refresh Delete  |          |          | Sending Receiving | Name           | .AD.AD          |                    |
| Name            | Number 1 | Number 2 | Group             | Group          | Unassigned Edit |                    |
| ADAD            | 222-222  |          | Unassigned        | Key number     | 222-222         |                    |
| Customer Center | 114      |          | Unassigned        | Mobile         | 222-222         |                    |
|                 |          |          |                   | O Home         |                 |                    |
|                 |          |          |                   | O Office -     |                 |                    |
|                 |          |          |                   | O Office •     |                 |                    |
|                 |          |          |                   | O Office -     |                 |                    |
|                 |          |          |                   | email 1        |                 |                    |
|                 |          |          |                   | email 2        |                 |                    |
|                 |          |          |                   | Messenger      |                 |                    |
|                 |          |          |                   | Ber            |                 | -                  |
|                 |          |          |                   |                |                 |                    |
|                 |          |          |                   | Memo           |                 |                    |
|                 |          |          |                   |                |                 |                    |
| 2/500           |          |          |                   | Add Save       | Delete          |                    |

- 3. You can store frequently used phone number and names in the phonebook. You can also import or export saved information between PC and ICW-1000G.
- 4. After displayed Web Configuration Tool, click <setup> button above the right side.

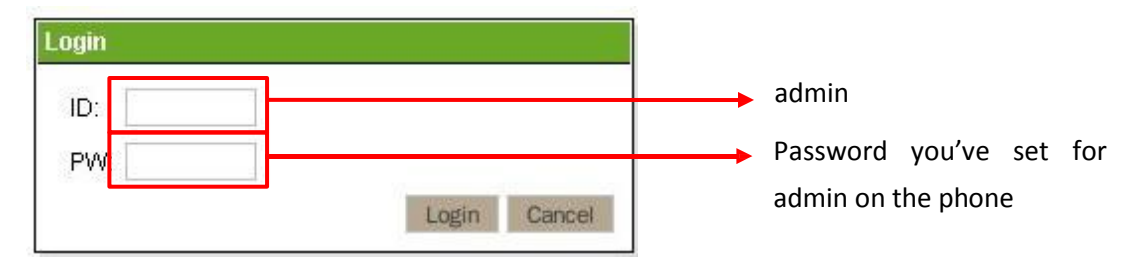

5. Follow screen prompts to enter the user name (admin) and password for admin and then click <OK>

| Phone Information           Model         ICW-1000           Software version         V0,10           IP address         192,105,0,109           Netmask         295,255,255,0 | Section list SYSTEM RTP RTCP WEB SERVER TIME SIP USER ACCOUNT SERVER SETTINGS REDUNDANCY BASIC CALL HOLD MWM TRANSFER FORWARD INITIAL BUSY MODE WIFI ROAMINIG TOS WMM | Language (0~65535)<br>Country Tone Type<br>Use DNS SRV<br>Vendor ID<br>Watchdog Timeout (0:Disable<br>Use CPU PowerSave<br>Push Server Host<br>Change Value | SYSTE                     | M<br>1<br>U.S. •<br>© On Off<br>120<br>S<br>© On Off<br>http://203.248.156.161 |
|----------------------------------------------------------------------------------------------------|----------------------------------------------------------------------------------------------------|----------------------------------------------------------------------------------------------------|---------------------------|--------------------------------------------------------------------------------|
| Model         ICW+1000           Software version         v0.1.0           IP address         192,165,0109           Netmask         225,255,255,00                            |                                                                                                    |                                                                                                    |                           | Phone Infomation                                                               |
| IP address         192,160,0,109           Netmask         255,255,255,0                                                                                                    |                                                                                                    |                                                                                                    | Model<br>Software version | ICW-1000                                                                       |
| In address 192, 163,0, 169<br>Netmask 255, 255, 0                                                                                                    |                                                                                                    |                                                                                                    | IR addross                | 107 168 0 100                                                                  |
| Netmask 255.255.0                                                                                                    |                                                                                                    |                                                                                                    | in address                | 192,100,0,109                                                                  |
|                                                                                                    |                                                                                                    |                                                                                                    | Netmask                   | 255.255.255.0                                                                  |
| Gateway 192,168,0,1                                                                                                    |                                                                                                    |                                                                                                    | Gateway                   | 192,168,0,1                                                                    |

#### Setting the .ini file in Auto-Provisioning Server

You use the value of two Statements after modifying according to each

condition. Make sure that sever IP will be root directory of auto-provisioning

server.

You can use the "e1\_Common.ini" file if you want to set the all the same value.

You can use the "e1\_00:00:00:00:00(replace your phone mac).ini" file if you want to set different value individually.

(In every line's # means just comment of value. You don't need to apply it to each line.)

e1\_Common .ini [SYSTEM] Language = 1 Admin\_Password = 000000 Country\_Tone\_Type = 1 [RTP\_RTCP] Use\_RTCP = 1 RTP\_Port\_Min = 9000 RTP\_Port\_Max = 9020 RTCP\_Report\_Interval = 5000 Last\_RTP\_Received\_Timeout = 0 [TIME] NTP\_Refresh\_Interval = 7200 NTP\_Server1 = 203.248.240.103 NTP\_Server2 = 203.254.163.74

[SIP]

Local\_Port = 5060

[BASIC\_CALL]

Use\_Call\_Waiting = 1

Session\_Expire = 1800

Remove\_DASH\_On\_Alias = 1

[MWI]

Use\_MWI = 1

Use\_Subscribe = 1 Subscribe\_Server = Subscribe\_Expire = 3600 VMS\_Alias =

[WIFI]

Enable\_Check\_Server\_Cert = 0

Force\_Enable\_Short\_Preamble = 0

[WIFI\_SCAN]

Scan\_Channel\_List = 1,2,3,4,5,6,7,8,9,10,11,12,13

[ROAMING]

Try\_Beacon\_Signal\_Level = -77

Try\_Over\_TxError\_Count = 5

[NETWORK1]

Enable = 1 SIP\_Outbound\_Proxy = SSID = VoIP Enable\_DHCP = 1

Address = 0.0.0.0

Netmask = 255.255.255.0

Gateway = 0.0.0.0

DNS1 = 0.0.0.0

DNS2 = 0.0.0.0

Security = 2

WEP\_Bits = 0

Default\_WEP\_Key = 1 WEP\_Key1 = WEP\_Key2 = WEP\_Key3 = WEP\_Key4 = Post\_Authentication\_Mode = 0 8021X\_Name = 80121X\_Password = WPA\_PSK\_PassPhrase = un1d4t4wpu7700

WPA\_PSK\_Key = 5ae4b848d871fdcba8dda23716245901b0e5ea8047b06e4445e94d96ec27ee23 Use\_WPA\_PSK\_Key\_Hex\_Mode = 1 Proactive\_Key\_Caching = 1

PMK\_LifeTime = 43200

PMK\_Max\_Count = 32

DiffServ\_Signal = 46

DiffServ\_Media = 46 WMM = 1 Jitter\_Buffer\_Size = 60 Payload\_Type = 8,18,0 Multiframe = 2,2,2 [NETWORK2] Enable = 0 SIP\_Outbound\_Proxy = SSID = wifi Enable\_DHCP = 1 Address = 0.0.0.0 Netmask = 255.255.255.0 Gateway = 0.0.0.0 DNS1 = 0.0.0.0 DNS2 = 0.0.0.0 Security = 1 WEP\_Bits = 0 Default\_WEP\_Key = 1 WEP\_Key1 = 123456789a WEP\_Key2 = WEP\_Key3 = WEP\_Key4 = Post\_Authentication\_Mode = 0 8021X\_Name = 8021X\_Password = WPA\_PSK\_PassPhrase = WPA\_PSK\_Key = Use\_WPA\_PSK\_Key\_Hex\_Mode = 1 Proactive\_Key\_Caching = 1 PMK\_LifeTime = 43200 PMK\_Max\_Count = 32 DiffServ\_Signal = 46 DiffServ\_Media = 46 WMM = 1 Jitter\_Buffer\_Size = 60 Payload\_Type = 8,18,0 Multiframe = 2,2,2 [NETWORK3] Enable = 0 SIP\_Outbound\_Proxy = SSID = VoIP Enable\_DHCP = 1 Address = 0.0.0.0 Netmask = 255.255.255.0 Gateway = 0.0.0.0 DNS1 = 0.0.0.0 DNS2 = 0.0.0.0

Security = 2

WEP\_Bits = 0

```
Default_WEP_Key = 1 WEP_Key1 = WEP_Key2 = WEP_Key3 = WEP_Key4 =
Post_Authentication_Mode = 0 8021X_Name = 8021X_Password =
WPA_PSK_PassPhrase = un1d4t4wpu7700
```

```
WPA_PSK_Key =
5ae4b848d871fdcba8dda23716245901b0e5ea8047b06e4445e94d96ec27ee23 Use_WPA_PSK_Key_Hex_Mode = 1
Proactive_Key_Caching = 1
```

PMK\_LifeTime = 43200

PMK\_Max\_Count = 32

DiffServ\_Signal = 46

DiffServ\_Media = 46

WMM = 1

Jitter\_Buffer\_Size = 60

Payload\_Type = 8,18,0

Multiframe = 2,2,2

[NETWORK4]

Enable = 0 SIP\_Outbound\_Proxy = SSID = VoIP Enable\_DHCP = 1

Address = 0.0.0.0

Netmask = 255.255.255.0

Gateway = 0.0.0.0

DNS1 = 0.0.0.0

DNS2 = 0.0.0.0

Security = 2

WEP\_Bits = 0

```
Default_WEP_Key = 1 WEP_Key1 = WEP_Key2 = WEP_Key3 = WEP_Key4 =
Post_Authentication_Mode = 0 8021X_Name = 8021X_Password =
WPA_PSK_PassPhrase = un1d4t4wpu7700
```

```
WPA_PSK_Key =
5ae4b848d871fdcba8dda23716245901b0e5ea8047b06e4445e94d96ec27ee23 Use_WPA_PSK_Key_Hex_Mode = 1
Proactive_Key_Caching = 1
```

PMK\_LifeTime = 43200

PMK\_Max\_Count = 32

DiffServ\_Signal = 46

DiffServ\_Media = 46

WMM = 1

Jitter\_Buffer\_Size = 60

Payload\_Type = 8,18,0

Multiframe = 2,2,2

#### [SOUND]

```
Bell_ID = 0x1 Bell_Volume = 6

Effects_Button_ID = 0x00010101 Effects_Button_Volume = 4 Effects_PowerOn_ID = 0x00030001

Effects_PowerOn_Volume = 4 Effects_PowerOff_ID = 0x00040001 Effects_PowerOff_Volume = 4 Info_Battery_ID =

0x00080001 Info_Battery_Volume = 2 Info_Window_ID = 0x00080002 Info_Window_Volume = 2 Info_Network_ID =

0x00080000 Info_Network_Volume = 2
```

[PROVISION]

Firmware\_Version = Firmware\_Name = Phonebook\_Name =

e1\_00:00:00:00:00:00(replace you phone MAC).ini( Configuration Entry)

[USER\_ACCOUNT]

Displayname = Phone\_Number =

User\_ID = User\_Password =

[SERVER\_SETTINGS]

1st\_Proxy = 2nd\_Proxy = Domain\_Realm = Register\_Expire = 3600

Please refer to Appendix of ini configuration file.

#### Firmware Upgrade

There are two ways to set Firm ware update. The first one is input address in menu via the key pad; another one is upgraded by Auto-provisioning server automatically.

| 1 | Select "4.Firmware Upgrade" in System Settings' menu          | System<br>Settings |
|---|---------------------------------------------------------------|--------------------|
|   |                                                               | 1 Password         |
|   |                                                               | 2 VoIP Setting     |
|   |                                                               | 3 APS Address      |
|   |                                                               | 4 Firmware Upgrade |
|   |                                                               | 5 Certs Manager    |
|   |                                                               | 6 Ping lest        |
|   |                                                               | Select Prev        |
| 2 | Select protocol, Enter IP and File name.                      | Firmware upgrade   |
|   | Enter IP or DNS in "Input IP or DNS"                          | PROTOCOL           |
|   | Enter Firmware file name in "Input File Name"                 | ◀ TFTP ►           |
|   | i.e Input IP or DNS: 192.168.10.10                            | Input IP or DNS    |
|   | Input File Name : example.zip                                 | Loout Filo Namo    |
|   | igta  Do not unzip the Firmware zip file which was            |                    |
|   | provided by Unidata. Just load the zip file on the TFTP or    | Set Cancel         |
|   | HTTP server. The ICW-1000G pulls its configuration and        |                    |
|   | upgrade when you turn the phone off and on.                   |                    |
|   | igwedge If the original zip file name is too long to input on |                    |
|   | the phone, you can replace it with simple one like 240.zip    |                    |
| 3 | Firmware will be updated.                                     | System             |
|   | It cannot be upgraded if the Firmware version is same or      | Upgrade            |
|   | less than current version. Make sure that the server          |                    |
|   | should be root directory.                                     | Preparing data     |
|   | 🛆 Don't tune the phone off during update. Make                |                    |
|   | sure                                                          |                    |
|   | battery is enough. Power off during update will cause         | Select Prev        |
|   |                                                               |                    |

Incom Co., Ltd offers Wi- Fi phone and application based on stable VoIP solution technology. Incom which has the advantage of optimal customization for various customers' demands is to enjoy the better convenience of communication technology in both enterprise and home by the field-proven quality with a history for 14 years. We will be active partner of yours to enjoy the most advanced wireless communication technology and to create the higher productivity and value. For more information on Incom and its Wi-Fi solutions, visit <u>www.incominc.com</u>

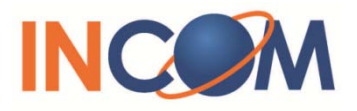

Address: #405, 4<sup>th</sup> floor, Ace Techno Tower Ⅲ, 197-48 Guro3-Dong, Guro-Ku, Seoul, Republic of Korea Tel: +82 – 2 – 839 – 7773 (General) / +82 – 70 – 4009 – 4215 (Overseas Sales & Marketing Team)